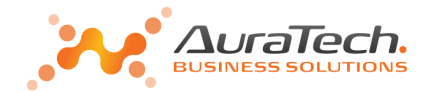

# Jednolity Plik Kontrolny

# w Aplikacji Ramzes

materiały pomocnicze

Warszawa, styczeń 2017

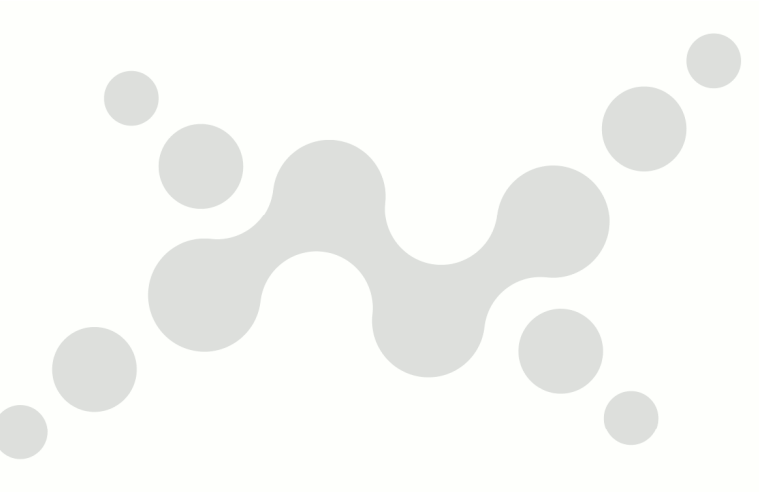

www.auratech.pl

AURA Technologies Sp. z o.o. ul. Fasolowa 31A, 02-482 Warszawa fax: 22 465 1 465

22 460 5 460 22 460 5 490 22 460 5 470 sprzedaz@auratech.pl serwis@auratech.pl RRS: 0000007963 REGON: 01117876 NIP: 527-10-30-86 Sąd Rejonowy dla Miasta Stołecznego Warszawy XIII Wydział Gospodarczy Krajowego Rejestru Sądoweg Kapitał zakładowy: 66 500

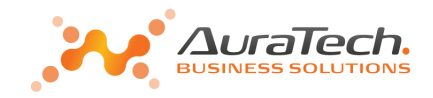

## **1.** Co to jest JPK

Jednolity Plik Kontrolny (ang. *Standard Audit File-Tax* – SAF-T) jest zbiorem danych, tworzonym z systemów informatycznych podmiotu gospodarczego poprzez bezpośredni eksport danych, zawierającym informacje o operacjach gospodarczych za dany okres, posiadającym ustandaryzowany układ i format (schemat XML) umożliwiający jego łatwe przetwarzanie.

## **2.** Struktury JPK

Struktury logiczne JPK, to zestaw 7 struktur obejmujących najważniejsze księgi podatkowe i dowody księgowe. Są to:

Struktura 1 – księgi rachunkowe – JPK\_KR

Struktura 2 – wyciąg bankowy – JPK\_WB

Struktura 3 – magazyn – JPK\_MAG

Struktura 4 – ewidencje zakupu i sprzedaży VAT – JPK\_VAT

Struktura 5 – faktury VAT – JPK\_FA

Struktura 6 – podatkowa księga przychodów i rozchodów – JPK\_PKPIR

Struktura 7 – ewidencja przychodów – JPK\_EWP

## **3.** Obowiązek przekazywania plików JPK

Podmioty są zobowiązane przekazywać pliki JPK na żądanie organów podatkowych i organów kontroli skarbowej w następujących terminach:

od 1 lipca 2016r. – duże podmioty

od 1 lipca 2018r. – mikro, małe i średnie przedsiębiorstwa.

Comiesięczne przekazywanie postaci elektronicznej ewidencji zakupu i sprzedaży (JPK\_VAT) odbywa się za pomocą środków komunikacji elektronicznej, z uwzględnieniem potrzeby zapewnienia bezpieczeństwa, wiarygodności i niezaprzeczalności danych zawartych w księgach.

Obowiązek comiesięcznego przekazywania pliku JPK\_VAT (ewidencja zakupu i sprzedaży VAT) będzie obowiązywał od:

1 lipca 2016r. – duże podmioty **1 stycznia 2017r. – małe i średnie podmioty** 1 stycznia 2018r. – mikro przedsiębiorcy.

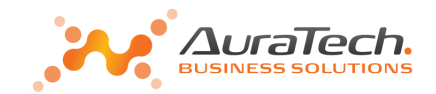

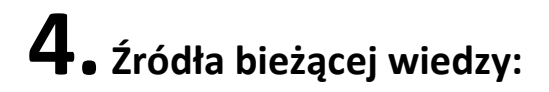

#### Ministerstwo Finansów:

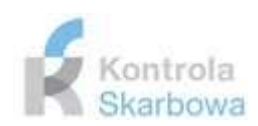

### http://www.mf.gov.pl/kontrola-skarbowa/dzialalnosc/jednolity-plik-kontrolny

#### Ministerstwo Finansów • Działalność • Jednolity Plik Kontrolny

| Akty prawne                   | Podstawowe informacje                                                                             |                 |
|-------------------------------|---------------------------------------------------------------------------------------------------|-----------------|
| Zadania i kompetencje         | Zrodio: Departament Kontroli Skarbowej                                                            | Czytaj wiecej » |
| Działalność kontrolna         | Struktury JPK                                                                                     |                 |
| Współpraca z OLAF             | Žrodio: Departament Kontroli Skarbowej                                                            |                 |
| GIKS jako instytucja audytowa |                                                                                                   | Czytaj więcej » |
| GIKS jako organ certyfikujący | JPK a podmioty niebędące przedsiębiorcami – interpretacja ogólna<br>źródło: Ministerstwo Finansów |                 |
| Strategia                     |                                                                                                   | Czytaj więcej » |
| Kodeks etyki                  | Często zadawane pyłania                                                                           |                 |
| Jednolity Plik Kontrolny      | - 23 Outro, two backs street, r sciences and re-                                                  | Czytaj więcej » |
|                               | Aplikacja kliencka do wysyłania plików JPK<br>Źródło: Ministerstwo Finansów                       | B               |
|                               |                                                                                                   | Czytaj więcej » |
|                               | Specyfikacja Interfejsów usług Jednolitego Pliku Kontrolnego<br>źródło: Ministerstwo Finansów     |                 |
|                               |                                                                                                   | Czytaj więcej » |
|                               | Urzędowe Poświadczenie Odbioru dla plików JPK<br>Źródło: Ministerstwo Finansów                    |                 |
|                               |                                                                                                   | Czytaj więcej » |
|                               | Jednolity Plik Kontrolny - konsultacje dot. struktur<br>Źródło: Departament Kontroli Skarbowej    |                 |
|                               |                                                                                                   | Czytaj więcej » |

Często zadawane pytania

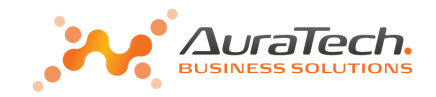

## **5.** JPK w 2017 roku:

Od 1 stycznia 2017 roku obowiązują istotne zmiany dotyczące:

- nowa struktura JPK \_VAT(2)
- JPK w kilku plikach

#### "Często zadawane pytania - Odpowiedzi na pytania dot. JPK"

http://www.mf.gov.pl/kontrola-skarbowa/dzialalnosc/jednolity-plik-kontrolny/-/asset\_publisher/2NoO/content/czestozadawane-pytania?

#### 2016 rok:

**cz.II P.5** JPK w kilku plikach

Można będzie przygotować osobny plik dla każdej struktury z powodu ekstraktowania danych z różnych systemów. Możliwym będzie przedstawienie JPK w formie 3 plików dla każdej ze struktur

#### 2017 rok:

## Broszura-JPK\_VAT(2).pdf:

6. Czy JPK\_VAT można przygotować i przesłać w kilku plikach?

Począwszy od stycznia 2017 roku, w związku z automatyzacją weryfikacji przekazywanych danych, informacja o prowadzonej ewidencji JPK\_VAT powinna być przygotowana i przesłana w jednym pliku.

Warto też zwrócić uwagę na odpowiedzi:

2. Czy w JPK\_VAT można wprowadzać zapisy zbiorcze?

Zapisy zbiorcze mogą dotyczyć w szczególności raportów z kas rejestrujących, sprzedaży nie dokumentowanej fakturami oraz korekt rocznych, kwartalnych, miesięcznych z zachowaniem możliwości ich identyfikacji.

**3.** Czy należy w JPK\_VAT ujmować faktury wystawione do paragonów?

Faktury wystawione do paragonów nie muszą być wprowadzane do JPK\_VAT.

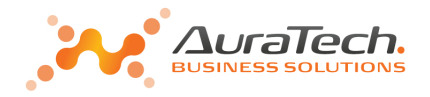

## 6. Zmiany w Aplikacji Ramzes powiązane z JPK

## **6.1** Wyłączenie uwzględniania w JPK\_VAT faktur z rejestru VAT.

W definicji rejestru VAT możliwe jest zaznaczenie:

faktury z tego rejestru nie będą uwzględnione w JPK\_VAT

Taki wybór skutkuje, że faktury z takiego rejestru nie będą wykazywane w JPK\_VAT a wyłącznie w deklaracji VAT-7.

Umożliwia to wprowadzanie do rejestru podsumowania wielu faktur, o których informacje będzie zawierał inny plik JPK\_VAT (wygenerowany np. poza Aplikacją Ramzes).

W Aplikacji Ramzes jest możliwe łączenie plików JPK\_VAT.

## 6.2 Zmiany w rejestrach VAT i deklaracji VAT-7

W związku z generowaniem JPK wprowadzone zostały zmiany dot. wypełniana deklaracji VAT-7. Dotychczas w deklaracji VAT-7 występowały pozycje wypełniane ręcznie na samej deklaracji. Dotyczy do wypełnienia pozycji od 36 do 39.

Dodano możliwość definiowania rejestrów VAT, które pozwalają na pokrycie tych pozycji deklaracji. Oznacz to, że dla wszystkich pól deklaracja wypełniana jest na podstawie wpisów w rejestrach.

## VAT-7(17) poz. 36, JPK\_VAT(2): K\_36

16. Kwota podatku należnego od towarów i usług objętych spisem z natury, o którym mowa w art. 14 ust.5 ustawy.

Dla wypełnienie tej pozycji potrzebny jest rejestr typu sprzedaż z wybranym rodzajem: spis z natury

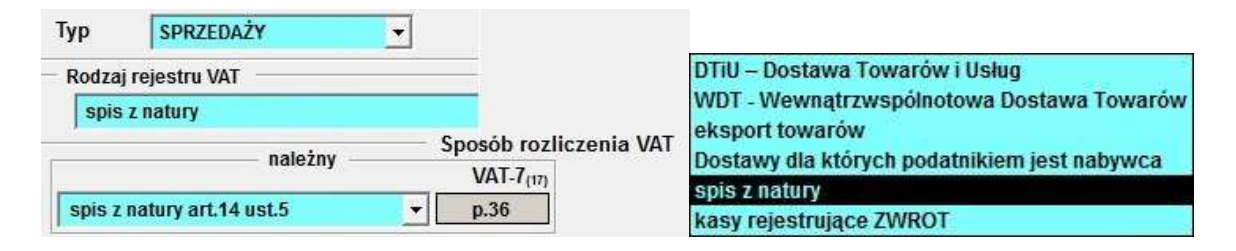

## VAT-7(17) poz. 37, JPK\_VAT(2): K\_37

17. Zwrot odliczonej lub zwróconej kwoty wydatkowanej na zakup kas rejestrujących, o których mowa w art. 111 ust. 6 ustawy.

Dla wypełnienie tej pozycji potrzebny jest rejestr typu **sprzedaż** z wybranym rodzajem: **kasy rejestrujące ZWROT** 

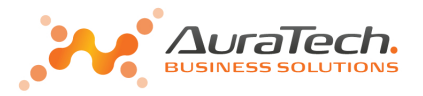

| Тур    | SPRZEDAŻY 🗸                     |                        |                                              |
|--------|---------------------------------|------------------------|----------------------------------------------|
| Rodzaj | rejestru VAT                    |                        | DTiU – Dostawa Towarów i Usług               |
| kasy   | rejestrujące ZWROT              |                        | WDT - Wewnątrzwspólnotowa Dostawa Towarów    |
| 5      | naložnu                         | Sposób rozliczenia VAT | eksport towarów                              |
|        | lialezhy                        | VAT-7(17)              | Dostawy dla których podatnikiem jest nabywca |
| kacyr  | piestruiace 7WPOT art 111 ust 6 | ▼ n37                  | spis z natury                                |
| Kasy H | ejestrujące zwitor archinasco   | prov                   | kasy rejestrujące ZWROT                      |

## VAT-7(17) poz. 38, JPK\_VAT(2): K\_38

18. Kwota podatku należnego od wewnątrzwspólnotowego nabycia środków transportu, wykazanego w poz. 24, podlegająca wpłacie w terminie, o którym mowa w art. 103 ust. 3, w związku z ust. 4 ustawy.

Dla wypełnienie tej pozycji potrzebny jest rejestr typu *zakup* z wybranym rodzajem: *WNT* 

| Тур    | ZAKUPU                  | •              |
|--------|-------------------------|----------------|
| Rodzaj | rejestru VAT            |                |
| WNT    | - Wewnątrzwspólnotowe N | labycie Towaru |

W sposobie rozliczenia VAT należnego możliwy jest wybór:

#### WNT – środków transportu

WNT - środków transportu

Ten wybór skutkuje równoczesnym wykazaniem faktury w poz. 23-24 oraz w poz.38

WNT – środków transportu (wpłaty VAT)

WNT - środków transportu (wpłaty VAT)

p.38

p.23-24,38

Ten wybór skutkuje wykazaniem faktury wyłącznie w poz. 38 (tylko wpłaty)

W takim przypadku do poz.23-24 faktury są wprowadzane jak dotychczas (inny rejestr).

## VAT-7(17) poz. 39 , JPK\_VAT(2): K\_39

19. Kwota podatku od wewnątrzwspólnotowego nabycia paliw silnikowych, podlegająca wpłacie w terminach, o których mowa w art. 103 ust. 5a i 5b ustawy.

Dla wypełnienie tej pozycji potrzebny jest rejestr typu zakup z wybranym rodzajem: WNT

| Тур    | ZAKUPU 🗸                           |
|--------|------------------------------------|
| Rodzaj | rejestru VAT                       |
| WNT    | Wewnątrzwspólnotowe Nabycie Toward |

W sposobie rozliczenia VAT należnego możliwy jest wybór:

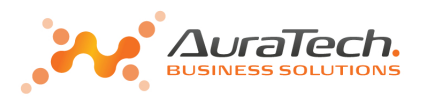

### WNT – paliwa silnikowe WNT - paliwa silnikowe

p.23-24,39

Ten wybór skutkuje równoczesnym wykazaniem faktury w poz. 23-24 oraz w poz.39

#### > WNT – paliwa silnikowe (wpłaty VAT)

WNT - paliwa silnikowe (wpłaty VAT)

p.39

Ten wybór skutkuje wykazaniem faktury wyłącznie w poz. 39 (tylko wpłaty) W takim przypadku do poz.23-24 faktury są wprowadzane jak dotychczas (inny rejestr).

WNT - Wewnątrzwspólnotowe Nabycie Towarów. p.23-24

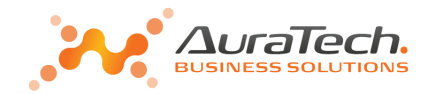

## **7.** JPK w Aplikacji Ramzes

Na

Przejście do obsługi JPK w module Aplikacji Ramzes odbywa się poprzez wybranie funkcji w menu Narzędzia:

|                                                                                                    | Narredzia                                                                                                    |
|----------------------------------------------------------------------------------------------------|----------------------------------------------------------------------------------------------------|
| Narzędzia<br>1. rejestracja We/Wy<br>2. bazy Aplikacji Ramzes<br>3. import danych z filii<br>4. rejestrator dokumentów<br>5. porządkowanie danych<br>6. import z programu Classic<br>7. przeliczenie deklaracji PIT-5<br>8. Plik Kontrolny (JPK) | 1. rejestracja We/Wy     2. bazy Aplikacji Ramzes     3. import danych z filii     4. rejestrator dokumentów     5. porządkowanie danych     6. Plik Kontrolny (JPK)                                                                                                    |
| Narzędzia<br>1. rejestracja We/Wy<br>2. bazy Aplikacji Ramzes<br>3. import danych z filii<br>4. rejestrator dokumentów                                                                                                    | Narzędzia         Pomoc         Rekomendacje           1.         rejestracja we/wy           2.         bazy Aplikacji Ramzes           3.         export do programów księgowych           4.         export do Ramzes KH/PKPiR           5.         mobile           6.         Siódemka           7.         Allegro |
| 5. porządkowanie danych                                                                                                    | 7. Allegro                                                                                                    |

## **Generowanie JPK**

Należy wskazać okres oraz wybrać jaka struktura ma być wygenerowana.

|                | T jakron kaja   | acus cd 1  | 047.04.04 de | 2047 42 24   |             |
|----------------|-----------------|------------|--------------|--------------|-------------|
| -ZAKRES DA     | 2017 01 +       | gowy da. 2 | 2017.01      | v 2011.12.51 |             |
| - Ou           | 1               | 1 00       |              |              |             |
| JEDNOLITY      | PLIK KONTROLI – |            |              |              |             |
| JPK            | JPK_VAT Ewide   | ncje zakup | u i sprzedaż | y VAT        | -           |
| -              |                 | 1.55       | 1.5          | Г            | korekta VAT |
| atalog exportu | C:\AP RAMZES\F  | IRMA_1\WI  | NP-DATA      | PK/          |             |
|                | Conorui         | -          | Monfilmi     | -r           |             |
|                | Generuj         |            | vverynnuj    |              |             |

Np. JPK\_VAT

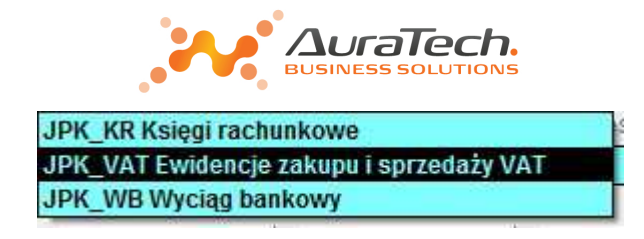

Do prawidłowego sporządzenia pliku JPK niezbędne są dane identyfikacyjne podmiotu. W przypadku ich braku, podczas próby generacji JPK pojawia się komunikat:

| Minescriptor 1 |                                                                         | Another Contraction |
|----------------|-------------------------------------------------------------------------|---------------------|
| 8              | Brak wypełnionych danych identyfikacyjnych podmiotu.<br>Wypełnić teraz? |                     |
|                | Tak                                                                     |                     |

## Dane identyfikacyjne podmiotu:

| Kod waluty              |        |        |
|-------------------------|--------|--------|
| Kod US                  |        | >>     |
| Dane identyfikacyjne po | dmiotu |        |
| lip                     |        |        |
| REGON                   |        |        |
| lazwa pełna             |        |        |
| (od kraju               |        |        |
| Vojewództwo             | -      |        |
| owiat                   |        |        |
| Gmina                   |        |        |
| Jlica                   |        |        |
| Nr Domu                 | Nr     | lokalu |
| Niejscowość             |        |        |
| Cod pocztowy            | Poczta |        |

| Kod waluty          | PLN                                          |                |
|---------------------|----------------------------------------------|----------------|
| Kod US              | 1431 Urząd Skarbowy Warszawa-Bemowo Warszawa | ul. Białobr >> |
| Dane identyfikacyjn | podmiotu                                     |                |
| NIP                 | 527-10-30-866                                |                |
| REGON               | 011178761                                    |                |
| Nazwa pełna         | AURA TECHNOLOGIES SPÓŁKA Z OGRANICZONĄ ODPOW | /IEDZIALNOŚCI/ |
| Kod kraju           | PL 🔻                                         |                |
| Województwo         | mazowieckie                                  |                |
| Powiat              | m. st. Warszawa                              |                |
| Gmina               | Włochy                                       |                |
| Ulica               | ul. Fasolowa                                 |                |
| Nr Domu             | 31 A Nr lokalu                               |                |
| Miejscowość         | Warszawa                                     |                |
| Kod pocztowy        | 02-482 Poczta Warszawa                       |                |

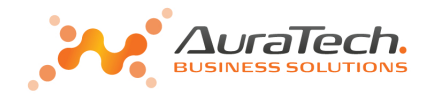

Wypełnienie automatyczne odbywa się na podstawie danych do deklaracji (w Ustawieniach).

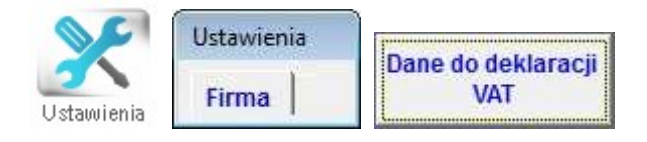

Mogą być one modyfikowane. Np. gdy plik ma być przesłany do innego US.

Zakończenie tworzenia JPK kończy się komunikatem:

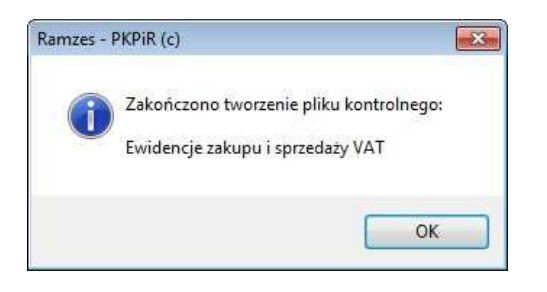

Wtedy też aktywują się dodatkowe przyciski umożliwiające:

- eksport do Excela faktur ujętych w JPK\_VAT (dotyczy JPK\_VAT)
- Weryfikację

| ednolity P    | lik Kontrolny | (ЈРК)                   |               |                 |           |        |
|---------------|---------------|-------------------------|---------------|-----------------|-----------|--------|
| enerowa       | nie           |                         |               |                 |           |        |
|               | ZAKRES DA     | T <mark>okres ks</mark> | sięgowy od: 2 | 017.01.01 do: 2 | 017.12.31 |        |
|               | Od            | 2017.01                 | • Do          | 2017.01         | -         |        |
| -             |               |                         |               |                 |           |        |
|               | -JEDNOLITY    | PLIK KONTROL            |               |                 |           |        |
|               | JPK           | JPK_VAT Ewic            | lencje zakup  | u i sprzedaży   | VAT       | •      |
| 1000000000000 |               |                         |               |                 | ☐ korel   | ta VAT |
| Katalo        | g exportu     | C:\AP RAMZES            | SIFIRMA_1W    | NP-DATA\JP      | a         |        |
|               | ×             | Generu                  |               | Weryfikuj       |           |        |
|               |               |                         |               | - 97            |           | 7.1    |
|               |               |                         |               |                 |           |        |

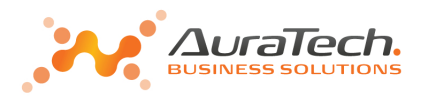

**Eksport** polega na zapisaniu danych w pliku xls:

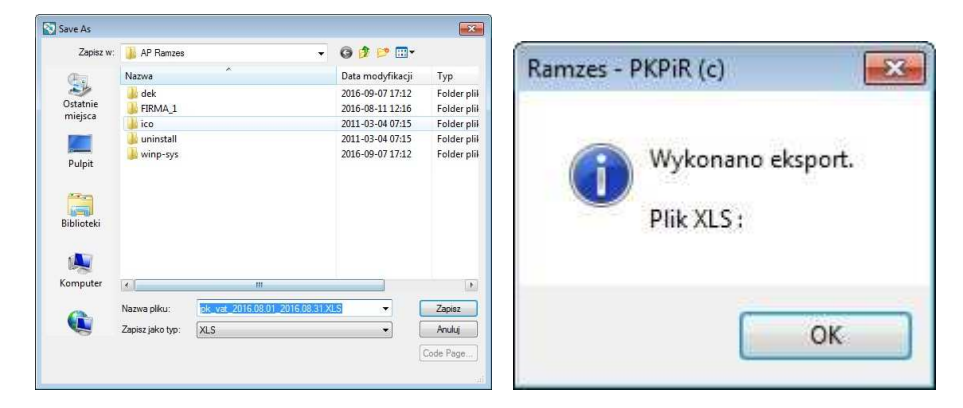

**Weryfikacja** pozwala sprawdzić poprawność wygenerowanego pliku z użyciem schematów dostępnych przez MF. W Aplikacji Ramzes podobny mechanizm występuje przy weryfikacji e-Deklaracji.

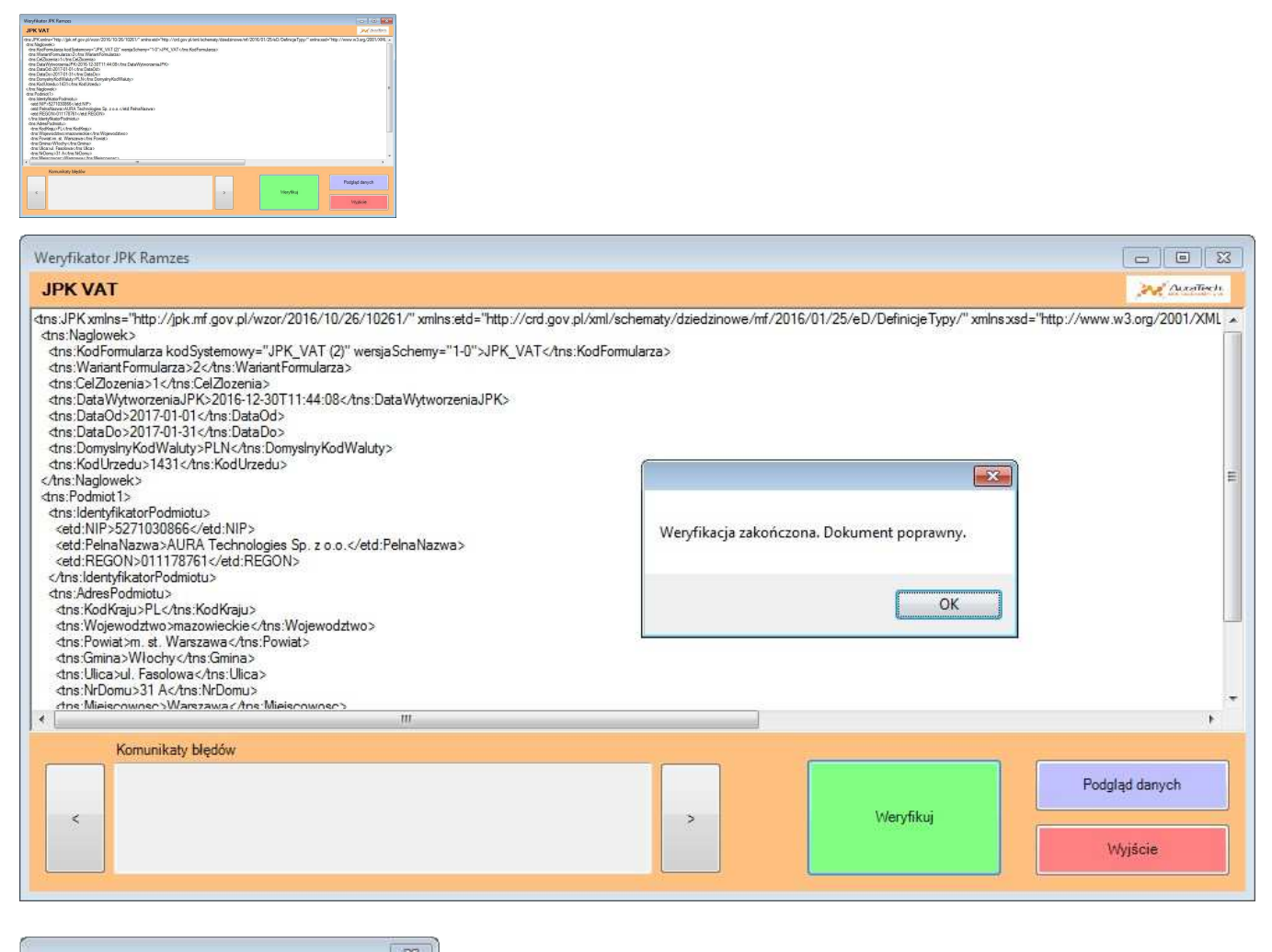

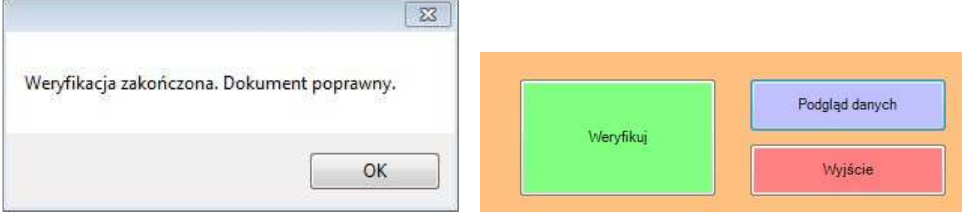

W ramach weryfikacji jest też dostępny dodatkowy podgląd danych, który pozwala Zobaczyć kwoty, pośrednio, wykazywane w pliku JPK\_VAT. Pozwala to na porównanie z deklaracją VAT.

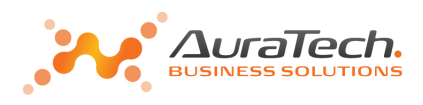

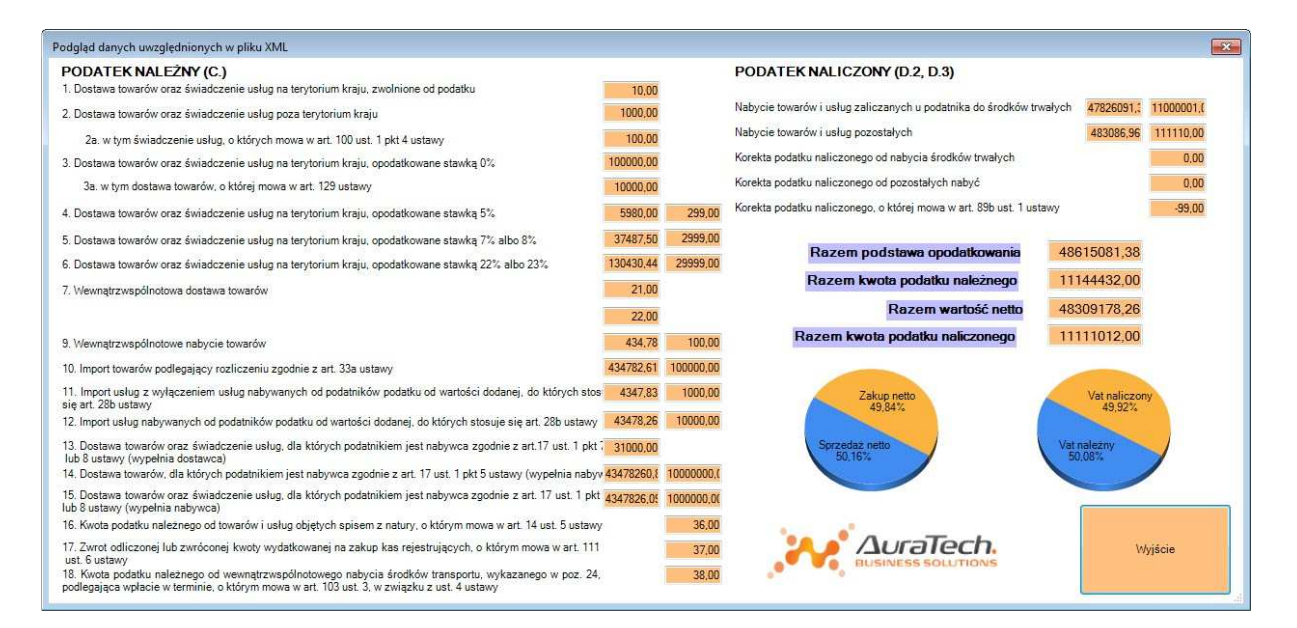

## Zestawienie

**Zestawienie**, to narzędzie pozwala na dostęp do wygenerowanych plików. Można je weryfikować a zweryfikowane wysyłać.

| erowanie    |                |               |                |                  |            |
|-------------|----------------|---------------|----------------|------------------|------------|
|             |                |               |                |                  |            |
| ZAKR        | ES DAT okr     | es księgowy   | od: 2017.01.01 | do: 2017.12.31 - | -          |
|             | Od 2017.0      | 11 🔻          | Do 2017.       | 01 👻             |            |
|             | 0.02           |               |                |                  |            |
| JEDNO       | DLITY PLIK KON | TROLI         |                |                  |            |
|             |                |               |                |                  |            |
| 1           | JPK JPK_VAT    | r Ewidencje z | akupu i sprze  | daży VAT         | •          |
| (atalan ava |                |               |                | J k              | orekta VAT |
| natalog exp | OTTU C:VAP RA  | MZESIFIRMA    | TWVINP-DATA    | (JPK)            | Ċ.         |
|             | G              |               | Wordfile       | e 1              |            |
|             | 0              | eneruj        |                | 1                |            |
|             |                |               |                |                  |            |
|             |                |               |                |                  |            |

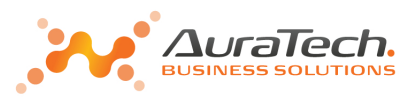

| 11 | Ewidencja j | olików JPK          |             |               |                          |         |            |                |            |               |                        |        | 2            | 3  |
|----|-------------|---------------------|-------------|---------------|--------------------------|---------|------------|----------------|------------|---------------|------------------------|--------|--------------|----|
|    | 🚔 Druku     | ij [F9]             |             |               |                          |         |            |                |            |               |                        | Y      | Eiltr (Alt+F | 1  |
|    | Rodzaj      | Program             | Utworzono   | Kto           | Status                   | Okres   | Podpisano  | Kto            | Wysłano    | Kto           | Nr referencyjny        | Korekt | a Łączony    | -  |
|    | JPK_VAT     | KPR                 | 2016.12.29  | Administrator | zweryfikowany/niewysłany | 2017.01 | brak       | brak           | brak       | brak          |                        |        |              |    |
|    | JPK_VAT     | KPR                 | 2016.12.29  | Administrator | wysłany-testowy          | 2017.01 | 2016.12.29 | Administrator  | 2016.12.29 | Administrator | 4abe8897022f659a000000 | 8      |              |    |
|    | JPK_VAT     | KPR                 | 2016.12.30  | Administrator | zweryfikowany/niewysłany | 2017.01 | brak       | brak           | brak       | brak          |                        |        |              |    |
|    | JPK_VAT     | KPR                 | 2016.12.30  | Administrator | utworzony/niewysłany     | 2017.01 | brak       | brak           | brak       | brak          |                        |        |              |    |
|    |             |                     |             |               |                          |         |            |                |            |               |                        |        |              |    |
|    |             |                     |             |               |                          |         |            |                |            |               |                        |        |              |    |
|    |             |                     |             |               |                          |         |            |                |            |               |                        |        |              |    |
|    |             |                     |             |               |                          |         |            |                |            |               |                        |        |              |    |
|    |             |                     |             |               |                          |         |            |                |            |               |                        |        |              |    |
|    |             |                     |             |               |                          |         |            |                |            |               |                        |        |              |    |
|    |             |                     |             |               |                          |         |            |                |            |               |                        |        |              |    |
|    |             |                     |             |               |                          |         |            |                |            |               |                        |        |              |    |
|    |             |                     |             |               |                          |         |            |                |            |               |                        |        |              |    |
|    |             |                     |             |               |                          |         |            |                |            |               |                        |        |              |    |
|    |             |                     |             |               |                          |         |            |                |            |               |                        |        |              |    |
|    |             |                     |             |               |                          |         |            |                |            |               |                        |        |              |    |
|    |             |                     |             |               |                          |         |            |                |            |               |                        |        |              | -  |
|    |             | 🔽 Bran              | nka testowa | (             | and the second           |         |            |                |            | 112           |                        |        |              |    |
|    | Wervfiki    | U Wvś               | lii do ME   | Poblerz statu | s Wydruk UPO             | Usuń    | IDell F    | Podolad danych | Połac      | ZIPK Impo     | rt.IPK Zapis do pliku  | X      | Wviście (Es  | ci |
|    |             | · · · · · · · · · · | nd as un    |               |                          | coun    | [0.01]     | ougiqu danyen  |            |               | Zapis do pind          | ^      | 11,000 [00   | -  |

#### Weryfikuj

**Weryfikacja** pozwala sprawdzić poprawność wygenerowanego pliku z użyciem schematów dostępnych przez MF.

### Wyślij do MF

**Wyślij do MF** pozwala na wysyłkę wygenerowanego i zweryfikowanego pliku na wybrana bramkę (testowa/produkcyjna) Ministerstwa Finansów.

| Bramka testowa | F Bramka testowa |
|----------------|------------------|
| Wyślij do MF   | Wyślij do MF     |

#### Pobierz status

Pobierz status pozwala sprawdzić status przetwarzania wysłanego pliku JPK.

Jeśli przetwarzanie nie zostało zakończone, to pojawia się komunikat:

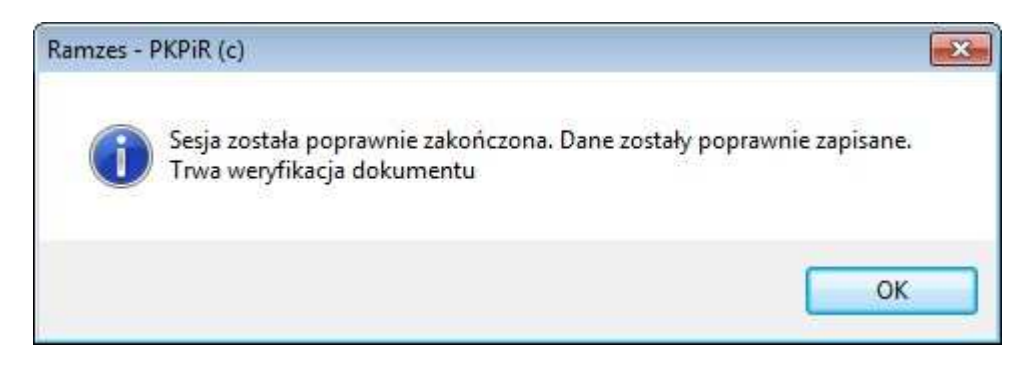

Po zakończeniu przetwarzania możliwe jest pobranie wygenerowanego UPO:

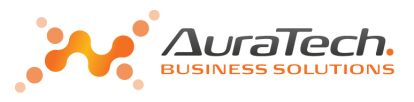

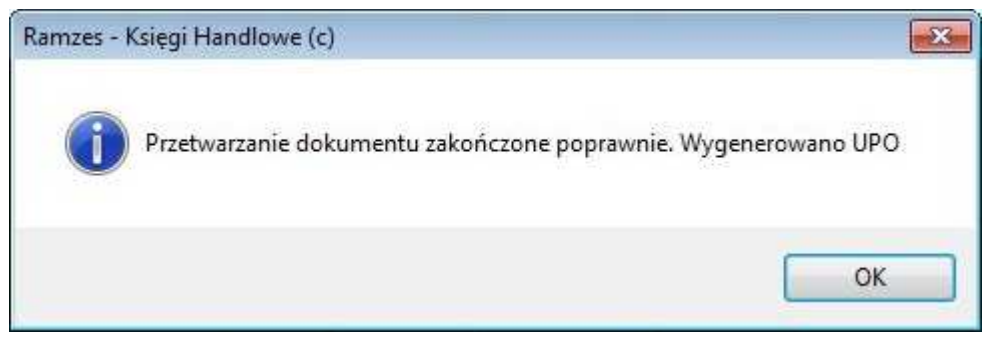

Wydruk UPO

Wydruk UPO pozwala na druk wygenerowanego UPO.

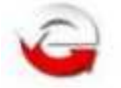

## URZĘDOWE POŚWIADCZENIE ODBIORU DOKUMENTU ELEKTRONICZNEGO

A. NAZWA PEŁNA PODMIOTU, KTÓREMU DORĘCZONO DOKUMENT ELEKTRONICZNY Ministerstwo Finansów B. INFORMACJA O DOKUMENCIE Dokument został zarejestrowany w systemie teleinformatycznym Ministerstwa Finansów Identyfikator dokumentu: Dnia (data, czas):

Podgląd danych

**Podgląd danych** pozwala na weryfikację kwot, pośrednio, wykazywane w pliku JPK\_VAT. Ułatwia to na porównanie z deklaracją VAT za ten okres.

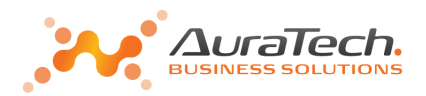

| dgląd danych uwzględnionych w pliku XML                                                                                                    |   |   |                                                                    |         |
|----------------------------------------------------------------------------------------------------|---|---|--------------------------------------------------------------------|---------|
| PODATEK NALEŻNY (C.)<br>1. Dostawa towarów oraz świaśczenie usług na terytorium kraju, zwolnione od podatku                                                                                                    | 8 |   | PODATEK NALICZONY (D.2, D.3)                                       |         |
| . Dostawa towarów oraz świadczenie usług poza terytorium kraju                                                                                                    | 0 |   | Nabycie towarów i usług zaliczanych do środków trwałych            | 0       |
| Za, w tym świadczenie usłup, o których mowa w art. 100 ust. 1 okt 4 ustawy                                                                                                    | 0 |   | Nabycie towarów i usług pozostałych                                | 0       |
| Dostawa towarów oraz świadczenie usług na tervtorium kraju, opodatkowane stawka 0%                                                                                                    | 0 |   | Korekta podatku naliczonego od nabycia środków trwałych            |         |
| 3a. w tym dostawa towarów, o której mowa w art. 129 ustawy                                                                                                    | 0 |   | Korekta podatku naliczonego od pozostałych nabyć                   |         |
| Dostawa towarów oraz świadczenie usług na terytorium kraju, opodatkowane stawką 5%                                                                                                    | 0 | 0 | Korekta podatku naliczonego, o której mowa w art 89b ust. 1 ustawy |         |
| Dostawa towarów oraz świadczenie usług na terytorium kraju, opodatkowane stawką 7% albo 8%                                                                                                    | 0 | 0 | Korekta podatku naliczonego, o której mowa w art 85b ust.4 ustawy  |         |
| Dostawa towarów oraz świadczenie usług na terytorium kraju, opodatkowane stawką 22% albo 23%                                                                                                    | 0 | 0 |                                                                    | _       |
| Weinnetrzwepółnotowe dostawa towarów                                                                                                    | 0 |   | Razem podstawa opodatkowania                                       | 0       |
| Export towardw                                                                                                    | 0 |   | Rozem kwoto podatku naležnego                                      | 0       |
| Wewnątrzwspółnotowe nabycie towarów                                                                                                    | 0 | 0 | Razem wartość netto                                                | 0       |
| ). Import towarów podlegający rozliczeniu zgodnie z art. 33a ustawy                                                                                                    | 0 | 0 | Razem kwota podatku naliczonego                                    | 0       |
| Import uskug z wyłączeniem uskug nabywanych od podatników podatku od wartości dodanej.     Mórych stosuje sie art. 28b ustawy                                                                                          | 0 | 0 |                                                                    |         |
| 2. Import usług nabywanych od podatników podatku od wartości dodanej, do których stosuje się art. 20b ustawy 📒                                                                                                    | 0 | 0 |                                                                    |         |
| I Dostawa towarów oraz świadczenie usług, dla których podatnikiem jest nabywca zgodnie<br>art 17 unt 1 mit 7 kth 8 unterez (zomadnia dostarza)                                                                         | 0 |   |                                                                    |         |
| 4. Dostawa towarów, dla których podatnikiem jest nabywca zgodnie z art. 17 ust. 1 pkt 5 ustawy                                                                                                    | 0 | 0 |                                                                    |         |
| vyperna nabywca)<br>5. Dostawa towarów oraz świadczenie usług, dla których podatnikiem jest nabywca                                                                                                    | 0 | 0 |                                                                    |         |
| godnie z art. 17 ust. 1 pkt. 7 lub 8 ustawy (wypełnia nabywca)                                                                                                    |   | 0 |                                                                    |         |
| 7. Zwrot odliczonej lub zwróconej kwoty wydałkowanej na zakup kas nejestrujących,<br>błórow mowa wsł. 111 ust. 5 ustaw.                                                                                                |   | 0 |                                                                    |         |
| <ol> <li>Kurota podstku, naleznago od www.natrzwspólnotowego nabycia środków transportu, wytazanego w poz. 24.<br/>odlegająca wpłacie w termine, o kóbrym rrowa w art 103 ust. 3, w związku z ust. 4 ustawy</li> </ol> | 1 | 0 |                                                                    | Wyjście |

#### Połącz JPK

Połącz JPK pozwala na połączenie dwóch plików JPK\_VAT(2).

Umożliwia to łączenie JPK\_VAT(2) generowanych w różnych programach, a - pośrednio - obsługę w sytuacji, gdy do rejestru VAT wprowadzane jest jedynie podsumowanie.

| Plik JPP          | ( do połączenia        | >>                 |
|-------------------|------------------------|--------------------|
| Rodzaj JPK        |                        | Rodzaj JPK         |
| JPK.4, VAT-JPK_VA | Л                      | *                  |
| Plik bazowy       |                        | Plik do połączenia |
| Nip firmy         | 5271030866             | Nip firmy          |
| Data utworzenia   | 2016.12.29 02:18:46 PM | Data utworzenia    |
| Okres             | 2017.01                | Okres Okres        |
| Wariant           | 2                      | Wariant Mariant    |
| Cel złożenia      | 1                      | Cel złożenia       |
| llość wierszy     | 0                      | llość wierszy      |
| Vat Należny       | 0.00                   | Vat Należny        |
| llość wierszy     | 0                      | llość wierszy      |
| Vat Naliczony     | 0.00                   | Vat Naliczony      |

#### Import JPK

**Import JPK** pozwala na zaimportowanie do aplikacji Pliku JPK w celu dalszego procesowania (weryfikacja, łączenie, wysyłka).

| Plik JPK do importu |    |
|---------------------|----|
|                     | >> |
| Rodzaj JPK          |    |
|                     | Ŧ  |
| Nip firmy           |    |
| Data utworzenia     |    |
| Okres               |    |
|                     |    |

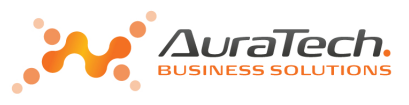

| CHAD DAMZE SIEIDN  |                               |   |
|--------------------|-------------------------------|---|
| Rodzaj JPK         |                               |   |
| JPK.4. Ewidencje z | akupu i sprzedaży VAT-JPK_VAT | ~ |
| Nin firmy          | 5271030866                    |   |
| Mip miny           |                               |   |
| Data utworzenia    | 2016.12.29 02:18:46 PM        |   |

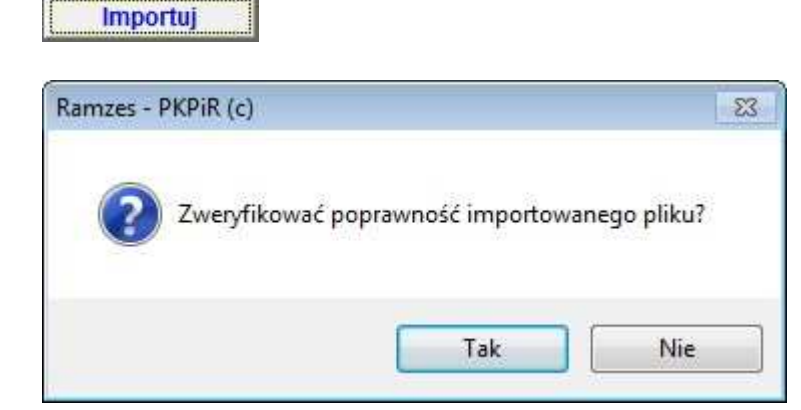

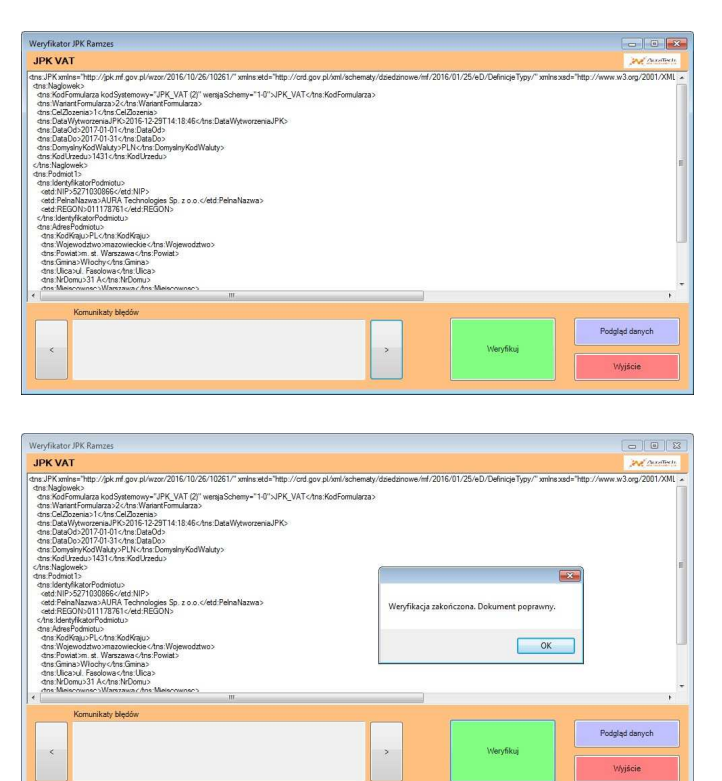

Zapis do pliku

Zapis do pliku na zapis Pliku JPK na dysku.

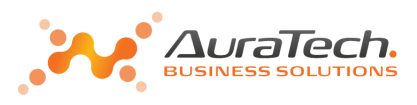

| Ramzes - F | PKPiR (c)                                                                                       | × |
|------------|-------------------------------------------------------------------------------------------------|---|
| 0          | Utworzono plik:<br>C:\AP<br>RAMZES\FIRMA_1\WINP-DATA\JPK\Export\JPK_VAT_20161229_021846.<br>xml |   |
|            | ОК                                                                                              |   |

Wysyłanie udostępnione jest na bramkę testową MF:

|         |              |                  |                                     | *** Proszę      | czekać ** |
|---------|--------------|------------------|-------------------------------------|-----------------|-----------|
|         | ZAKRES DAT   | okres księgow    | ry o <mark>d: 2016.01.01 d</mark> o | : 2016.12.31    |           |
|         | Od           | 2016.08 -        | Do 2016.08                          | •               |           |
|         |              |                  |                                     |                 |           |
|         | JEDNOLITY PL | .IK KONTROLI     |                                     |                 |           |
|         | JPK J        | PK_VAT Ewidencje | zakupu i sprzeda                    | ży VAT 👻        |           |
|         |              |                  |                                     | 🕼 Bramka testov | va        |
| Katalog | ) exportu C: | AP RAMZES/FIRM   | A_1\WINP-DATA\J                     | PK\             |           |
|         |              |                  |                                     |                 |           |
|         | ×            | Generuj          | Weryfikuj                           | Wyślij d        | o MF      |

Samo wysłanie pliku JPK wymaga działania modułu e-Dokumenty oraz certyfikatu (podpisu) kwalifikowanego.